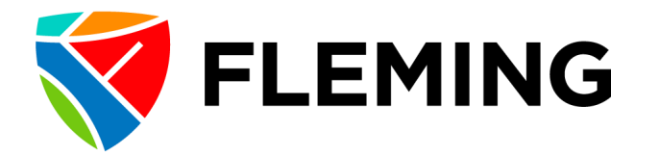

## EXPENSE FORM SUBMISSION INSTRUCTIONS Employee Learning & Development – Tuition Reimbursement

Upon successful completion of each semester of study, the **Tuition Reimbursement – Expense Form** and supporting documentation must be submitted via the Expense Module in PeopleSoft.

Approved reimbursement requests will be deposited directly into the same bank account as your regular pay.

 Navigate to Evolve → My Self-Serve → Travel and Expenses → Expense Reports → My Expense Reports

| Evo                                                                      | lve 🏠 🕄 🧭                                                                                                    |
|--------------------------------------------------------------------------|----------------------------------------------------------------------------------------------------|
| My Page Help Manager Dashboard                                           |                                                                                                    |
|                                                                          | Personalize Content   Layout ? Help                                                                                                    |
| Quick Launch                                                             | Welcome to Evolve!                                                                                                    |
| Absence Balances - View your absence balances detail.                    | First time using Evolve since an upgrade?                                                                                                    |
| Absence Request - Request an absence.                                    | Before proceeding, please ensure that you clear your browser cache otherwise                                                                                                   |
| Absence Request History - View history details of your absence requests. | you may experience issues. Directions on clearing your browser cache can be                                                                                                    |
| Absence Totals - View current and past absence totals.                   |                                                                                                    |
| Careers - Careers Fluid for internal employee                            | Did you know?                                                                                                    |
| Course Outlines                                                          | The <u>Help</u> page contains useful information on printing from Evolve, setting up your<br>favourites, navigating, and how to contact Information Technology Services (ITS). |

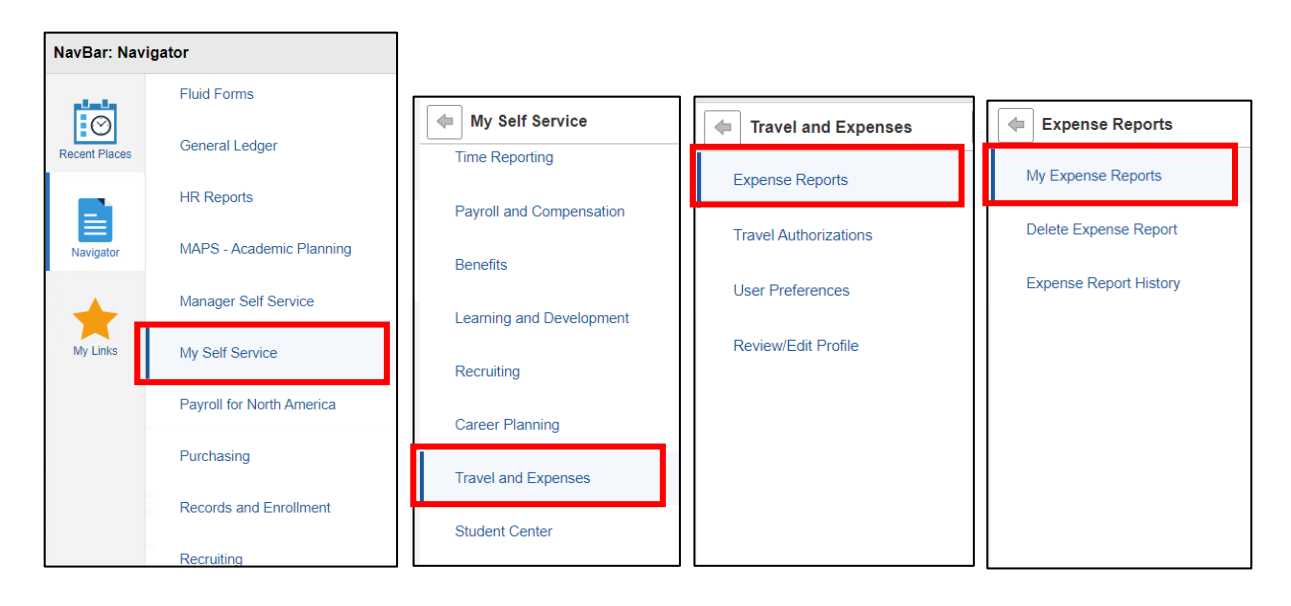

2. Click on "Create Expense Report"

| < Home               |   | My Expense Reports                                       | ŵ | : | $\oslash$ |
|----------------------|---|----------------------------------------------------------|---|---|-----------|
| Human Resources Main |   |                                                          |   |   |           |
| Returned             | 0 | Not Submitted                                            |   |   |           |
| Not Submitted        | 0 | There are currently no Expense Reports with this status. |   |   |           |
| Awaiting Approval    | 0 | Create Expense Report                                    |   |   |           |
| Pending Payment      | 0 |                                                          |   |   |           |
| View All             | 0 |                                                          |   |   |           |
|                      |   |                                                          |   |   |           |

3. Complete the information in the following fields:

| K My Expense Reports     |                            | Expens | e Report                 | ώ | ¢ | : | $\oslash$ |
|--------------------------|----------------------------|--------|--------------------------|---|---|---|-----------|
| Report NEXT              |                            |        |                          |   |   |   |           |
| General Information      |                            |        |                          |   |   |   |           |
| *Business Purpose        | General Travel & Expense 🗸 |        |                          |   |   |   | >         |
| *Description             |                            |        | are accounting Defaults  |   |   |   | >         |
| *Default Location        | ٩                          |        | Creation Date 02/27/2023 |   |   |   |           |
| Reference                | q                          |        | Updated on 02/27/2023    |   |   |   |           |
| Expense Details          |                            |        |                          |   |   |   |           |
| Expense Report<br>Action | ~                          |        |                          |   |   |   |           |
|                          |                            |        |                          |   |   |   |           |

- Business Purpose: Leave as "General Travel & Expense".
- **Description:** Type "Tuition Reimbursement".
- **Default Location:** Click on the magnifying glass and select the campus where you work, or primary location your job is affiliated with.
  - 1. Sutherland Campus
  - 2. Frost Campus
  - 3. Cobourg Campus
  - 4. Haliburton Campus
- Expense Report Action: Use the drop-down menu to select "Add Expense Lines".

4. Complete the information in the following fields:

| K Expense Report                  | Expense Entry                       | ☆ ↓ : ⊘                      |
|-----------------------------------|-------------------------------------|------------------------------|
| Tuition Reimbursement             |                                     | Save Review and Submit       |
|                                   | Tuition Peimbursement - 02/27/2023  | Last Saved 02/2//2023 1:04PM |
|                                   |                                     |                              |
| Add Delete Filter More            | Success True Triffer Deinshumannant |                              |
| ▼ Monday, February 27, 2023       |                                     |                              |
| Tuition Reimbursement 0.00<br>CAD | *Description                        |                              |
|                                   | Payment Details                     |                              |
|                                   | *Payment Out of Pocket V            |                              |
|                                   | *Amount 0.00 CAD Q                  |                              |
|                                   | Calculated VAT                      |                              |
|                                   | Override VAT                        |                              |
|                                   | Additional Information              |                              |
|                                   | *Billing Type Internal V            |                              |
|                                   | Ø Attach Receipt (Required)         | ▲ No Receipts >              |
|                                   | all: Accounting                     | 1 >                          |
|                                   | Receipt Split                       |                              |
|                                   | Exceptions                          |                              |
|                                   | Personal Expense No                 |                              |
|                                   | No Receipt No                       |                              |
|                                   | No VAT Receipt UNO                  |                              |
|                                   |                                     |                              |

- Date: Click on the calendar input today's date.
- Expense Type: Click on the magnifying glass and search for "Tuition Reimbursement".
- **Description:** Include a description of what the reimbursement request is for. Please include information on the semester of study and what course(s) were completed.
- Payment: Leave this as "Out of Pocket"
- Amount: Include the amount you're requesting to have reimbursed. This amount would have been determined on your Program Application. Employees are eligible to receive a maximum of 50% reimbursement.
- Attach Receipts: Your expense report must include the following attachments:
   A completed "Tuition Reimbursement Expense Form"

- A fee breakdown issued by the institution
- Proof of payment
- Proof of successful course completion
- Exceptions: Leave all as "Off"
- 5. Click "Review and Submit"

| K Expense Researcher                               | eport                          |          |             |               | Expense Entry      |                       |          |         | <u>ଲ</u> ି - | ¢     | :      | $\oslash$ |
|----------------------------------------------------|--------------------------------|----------|-------------|---------------|--------------------|-----------------------|----------|---------|--------------|-------|--------|-----------|
| Tuition Reim                                       | oursement 📝                    |          |             |               |                    |                       |          | Save    | Revie        | w and | Subm   | nit       |
|                                                    |                                |          |             |               |                    |                       |          | Last Sa | ived 02/2    | 12023 | 1.04PN | VI        |
|                                                    | Total (1 Item)                 | 0.00 CAD |             | Tuition Rei   | imbursement - 02   | 2/27/2023             |          |         |              |       |        |           |
| +                                                  | Î                              | T        | •••         |               | *Date              | 02/27/2023            |          |         |              |       |        |           |
| Add                                                | Delete                         | Filter   | More        |               | *Expense Type      | Tuition Reimbursement | Q        |         |              |       |        |           |
| <ul> <li>Monday, Fe</li> <li>Tuition Re</li> </ul> | bruary 27, 2023<br>imbursement |          | 0.00<br>CAD |               | *Description       |                       | <b>D</b> |         |              |       |        |           |
|                                                    |                                |          |             | Payment Det   | ails               |                       |          |         |              |       |        |           |
|                                                    |                                |          |             |               | *Payment           | Out of Pocket 🗸       |          |         |              |       |        |           |
|                                                    |                                |          |             |               | *Amount            | 0.00                  | CAD Q    |         |              |       |        |           |
|                                                    |                                |          |             |               | Calculated VAT     |                       |          |         |              |       |        |           |
|                                                    |                                |          |             |               | Override VAT       |                       |          |         |              |       |        |           |
|                                                    |                                |          |             | Additional In | formation          |                       |          |         |              |       |        |           |
|                                                    |                                |          |             |               | *Billing Type      | Internal 🗸            |          |         |              |       |        |           |
|                                                    |                                |          |             |               | Attach Receipt (Re | equired)              |          | 🔺 No    | Receipts >   |       |        |           |

6. Review the summary of your submission. If you need to make changes, click on "Update Details". If the information looks correct, click "Submit".

| ✓ Expense Entry         | Expense    | Summary             | 🟠 🕹 🕄 🖉                      |
|-------------------------|------------|---------------------|------------------------------|
| Tuition Reimbursement   |            |                     | Update Details Submit        |
|                         |            |                     | Last Saved UZ/Z//2023 1:51PM |
| Expense Report Summary  |            | Approval Status     |                              |
| Total (1 Item)          | 483.63 CAD | Report ID 000000903 | Pending                      |
| Due to Employee         | 483.63 CAD |                     |                              |
| Additional Information  |            |                     |                              |
| - View Analytics        | >          |                     |                              |
| The Notes               | >          |                     |                              |
| E View Printable Report | >          |                     |                              |
|                         |            |                     |                              |
|                         |            |                     |                              |
|                         |            |                     |                              |

7. Your expense report has now been submitted and will go through the necessary levels of approval. During the review process, you will receive an email letting you know the outcome.

If your submission requires editing (i.e.: changes to information in the report, additional supporting documentation is needed, etc.), you will receive an email that looks like this:

| The following expense re  | port has been sent back for revision:                        |
|---------------------------|--------------------------------------------------------------|
| Employee ID:              |                                                              |
| Employee Name:            |                                                              |
| Submission Date:          | 2023-02-15                                                   |
| Report Description:       | Tuition Reimbursement                                        |
| Report ID:                |                                                              |
| Business Purpose:         | General Travel & Expense                                     |
| Total Amount:             | 483.63 CAD                                                   |
| Reimbursement Amount      | : 483.63 CAD                                                 |
|                           |                                                              |
| You can navigate directly | to the page for more information by clicking the link below: |

https://intranet.flemingc.on.ca/psp/FPPRD/EMPLOYEE/ERP/c/EX\_ADMIN\_EXPENSE\_FLEX\_EXP\_SHEET\_FL.GBL? Page=EX\_SHEET\_SUM\_FL&Action=U&SHEET\_ID=0000000849&ProcessID=ERApproval&TRANSFER\_TO\_EX=S

Follow the link to go back into Evolve, make the necessary updates, and resubmit your expense report. There will be more information in Evolve letting you know why your submission was sent back to you and what edits need to be made.

If your submission is approved, you will receive an email that looks like this:

| The following expense r                         | eport has been approved for payment:                                                                                                    |
|-------------------------------------------------|----------------------------------------------------------------------------------------------------|
| Employee ID:                                    |                                                                                                    |
| Employee Name:                                  |                                                                                                    |
| Submission Date:                                | 2023-02-15                                                                                                    |
| Report Description:                             | Tuition Reimbursement                                                                                                    |
| Report ID:                                      |                                                                                                    |
| Business Purpose:                               | General Travel & Expense                                                                                                    |
| Total Amount:                                   | 483.63 CAD                                                                                                    |
| Reimbursement Amoun                             | t: 483.63 CAD                                                                                                    |
| You can navigate directl                        | y to the page for more information by clicking the link below:                                                                                     |
| https://intranet.fleming<br>Page=EX_SHEET_SUM_I | c.on.ca/psp/FPPRD/EMPLOYEE/ERP/c/EX ADMIN EXPENSE FL.EX EXP SHEET FL.GBL?<br>FL&Action=U&SHEET ID=0000000849&ProcessID=ERApproval&TRANSFER TO EX=S |

8. When the expense report is paid out, you will receive another email notification with a receipt. Your reimbursement will be deposited into the same bank account as your regular pay.

| Name            |                                      |            |                       |  |  |
|-----------------|--------------------------------------|------------|-----------------------|--|--|
| Employee ID     |                                      |            |                       |  |  |
| Payment Amount  | 483.63 CAD                           |            |                       |  |  |
| Payment Date    | February 23, 2023                    |            |                       |  |  |
| Payment Method  | EFT                                  |            |                       |  |  |
| Bank Name       |                                      |            |                       |  |  |
| Bank Account    | *******************1234              |            |                       |  |  |
|                 | Expense Report ID Amount Description |            |                       |  |  |
| Expense Reports |                                      | 483.63 CAD | Tuition Reimbursement |  |  |

Please reach out to <u>PD@flemingcollege.ca</u> if you need more information or assistance.